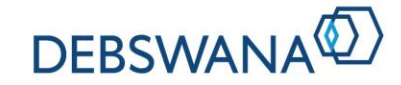

# **Supplier Guide**

### For existing suppliers

# **Maintain Your Supplier Company Details**

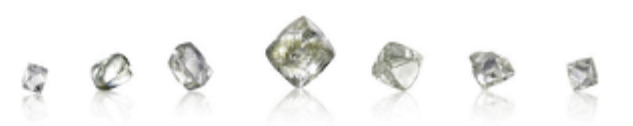

**Classification:** Public

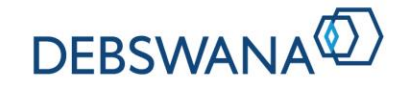

### What is SAP Ariba and how does it affect you?

### What is SAP Ariba Network:

The SAP Ariba Network is a cloud-based platform that allows buyers and suppliers to interact and conduct business on a single platform. With access to the SAP Ariba Network, you as a supplier are available to be discovered by buyers around the world.

Debswana is implementing SAP Ariba and this will allow for seamless collaboration between Debswana and yourself. The purpose of this guide is to assist to in the navigation on the SAP Ariba Network.

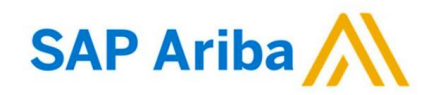

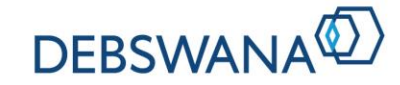

### **Covered in this guide:**

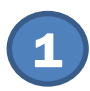

### How to - Maintain Basic Information on SAP Ariba Network

- 2 How to Create Additional Users on my SAP Ariba Network Account
- **3** How to Maintain my Debswana Company Profile

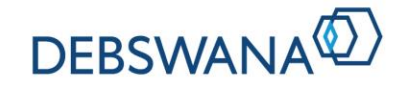

# **Maintain Basic Information on SAP Ariba Network**

#### **1.** Log in to your Account

Log in using the account you created during the registration process or an existing SAP Ariba Network Account.

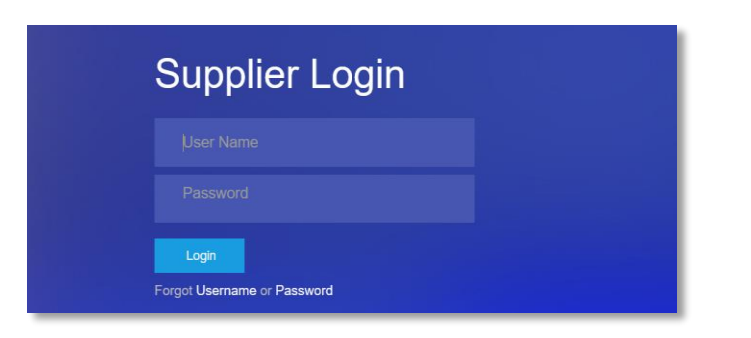

#### 2. Maintain SAP Ariba Network Company Profile

Maintain your Company Profile Details for the SAP Ariba Network.

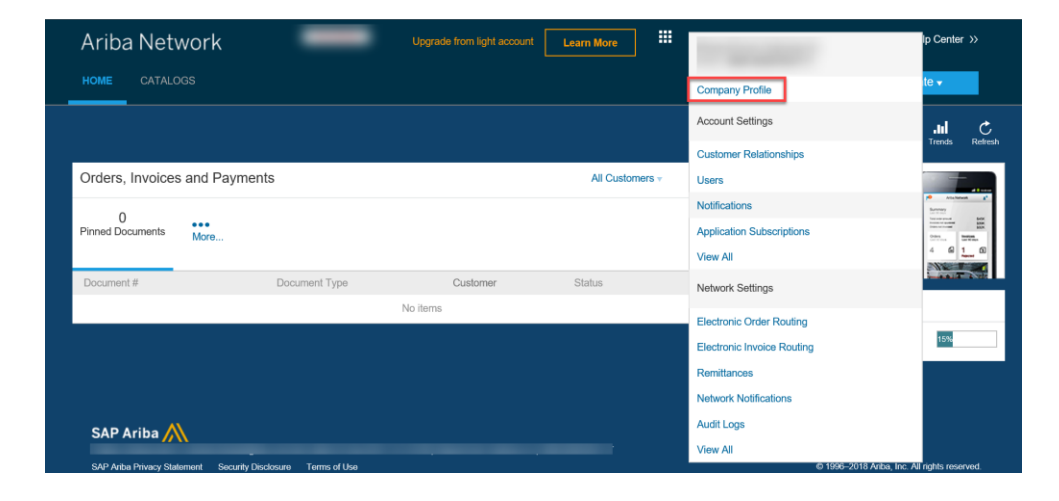

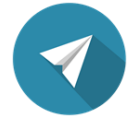

Maintain all required details under the Company Profile Tab.

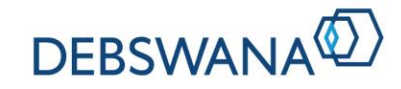

### **Create Additional Users on my SAP Ariba Network Account**

You are able to create more users for your SAP Ariba Network account. These users are able to log on to the SAP Ariba Network at any time, and transact according to the roles they have been assigned.

#### **Create Users**

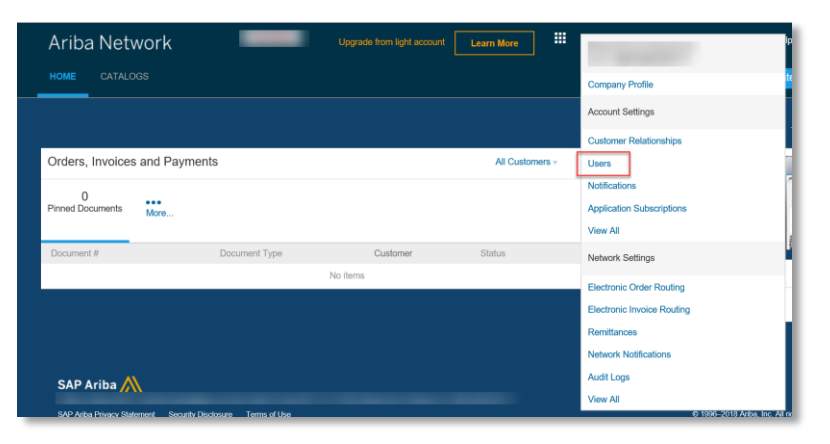

Click **Users** to capture the user account information and assign the role that the user will be playing.

| count Settings                                                                                                    |                                                               |                                               |           |                             |
|----------------------------------------------------------------------------------------------------|---------------------------------------------------------------|-----------------------------------------------|-----------|-----------------------------|
| Customer Users Notifica                                                                                                    | ations Application                                            | n                                             |           |                             |
| Relationships                                                                                                    | Subscriptio                                                   | ons                                           |           |                             |
| Manage Users                                                                                                    |                                                               |                                               |           |                             |
|                                                                                                    |                                                               |                                               |           |                             |
| Usemame † En                                                                                                    | nail Address                                                  | First Name                                    | Last Name | Ariba Discovery             |
| Username † En                                                                                                    | nail Address<br>Data                                          | First Name                                    | Last Name | Ariba Discovery<br>No items |
| Usemanne † Er<br>Create User<br>Manage Assignments for User                                                                    | Data                                                          | First Name                                    | Last Name | Aniba Discovery<br>No items |
| Username † Er<br>Create User Export User<br>Manage Assignments for Use<br>Enable assignment of orders to                       | Data Data users with limited A                                | First Name Access ass to Ariba Network.       | Last Name | Anba Discovery<br>No items  |
| Username † Er<br>Create User Export User<br>Manage Assignments for User<br>Enable assignment of orders to<br>Manage User Roles | Data<br>Data<br>ers with Limited A<br>users with limited acco | First Name<br>Access<br>ass to Ariba Network. | Last Name | Ariba Discovery<br>No items |

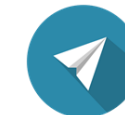

Should you require further assistance, make use of the Help Centre available on the page.

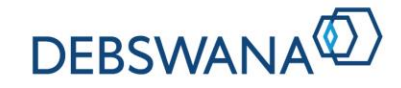

### Maintain my company profile with Debswana

Your Debswana profile is accessible at any time to you. The company profile details includes all information required by Debswana from you as a supplier. Remember to keep this information up to date.

#### **1. Access your Debswana profile**

Once logged in, access your Debswana profile from the Home page. Select **Go To Ariba apps** and continue to **Proposals**.

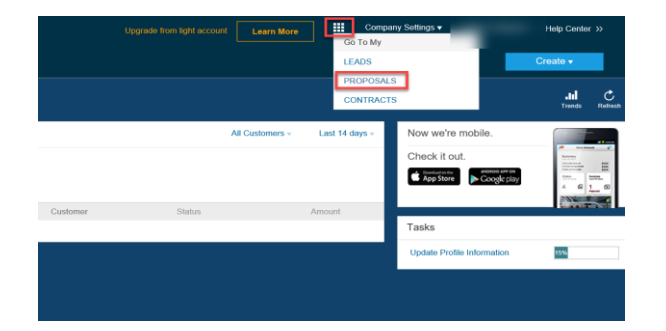

### 2. Select the Supplier Registration Questionnaire which houses all your Debswana specific information.

Once selected, you are able to complete and update all information that is incomplete or has changed.

| Ariba Sourcing                       | Fest Mode                                                                                                    |               |            |  | Company Settings v | Help Center >> |  |
|--------------------------------------|----------------------------------------------------------------------------------------------------|---------------|------------|--|--------------------|----------------|--|
| DEBSWANA DIAMOND COMPANY (PTY) LTD - | DEV                                                                                                    |               |            |  |                    |                |  |
| There are no matched postings.       | Welcome to the Ariba Spend Management site. This site assists in identifying world class suppliers who are market leaders in quality,<br>service, and cost. Ariba, Inc. administers this site in an effort to ensure market integrity. |               |            |  |                    |                |  |
|                                      | Events                                                                                                    |               |            |  |                    |                |  |
|                                      | Title                                                                                                    | ID            | End Time ↓ |  | Event Type         |                |  |
|                                      | No items                                                                                                    |               |            |  |                    |                |  |
|                                      | Registration Questionnaires                                                                                                    |               |            |  |                    |                |  |
|                                      | Title                                                                                                    |               | ID         |  | End Time ↓         | Status         |  |
|                                      | ▼ Status: Open (1)                                                                                                    |               |            |  |                    |                |  |
|                                      | Supplier registration                                                                                                    | questionnaire |            |  | 8/24/2019 2:27 PM  | Registered     |  |
|                                      | Qualification Qu                                                                                                    | uestionnaires | 5          |  |                    |                |  |

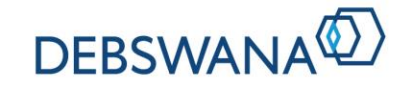

# Maintain my company profile with Debswana

This information will then be sent to the Debswana team to process.

#### **Create/Revise Response**

The information required include:

- · Company information and Company contacts
- Certificates and Accreditations
- Company Ownership Details
- Company Banking Details

| Go back to Debswana Diamond C     | Company (Pty) Ltd - DEV Dashboard                                                                                           | Desktop File Sync               |  |  |
|-----------------------------------|----------------------------------------------------------------------------------------------------|---------------------------------|--|--|
| Console                           | Supplier registration questionnaire                                                                                         | G Time remaining 363 days 09:18 |  |  |
| Event Messages<br>Event Details   | Event Messages<br>You have submitted a response for this event. Thank you for participating.                                |                                 |  |  |
| Response History<br>Response Team | Revise Response Create Alternative +                                                                                        |                                 |  |  |
|                                   | All Content                                                                                                    |                                 |  |  |
| All Content                       | Namo †                                                                                                    |                                 |  |  |
| INFRACTIONS                       | ▼ 1 INFRACTIONS THAT LEAD TO DISQUALIFICATION                                                                               |                                 |  |  |
| THAT LEA                          | 1.1 Please download and familiarise yourself with the attached infractions that may lead to disqualification. 📓 References+ |                                 |  |  |
| 2 COMPANY                         | 1.2 I Agree and Understand                                                                                                  | Yes                             |  |  |
| - DETAILS                         | 1.3 Name                                                                                                    |                                 |  |  |
| 3 COMPANY<br>PROFILE              | 1.4 Designation                                                                                                    | MD                              |  |  |
|                                   | 1.5 Date                                                                                                    | Tue, 15 May, 2018               |  |  |
| 4 OWNERSHIP                       | ▼ 2 COMPANY DETAILS                                                                                                    |                                 |  |  |
| 5 CONTACT<br>INFORMATION          |                                                                                                    |                                 |  |  |
| 6 COMPANY<br>HIERARCHY            | Compose Message                                                                                                    |                                 |  |  |
|                                   |                                                                                                    |                                 |  |  |

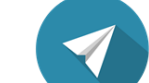

Ensure all details are up to date at all times.

#### The maintenance process is now complete!

Debswana will be in contact with you should any of the revised information require further validation.